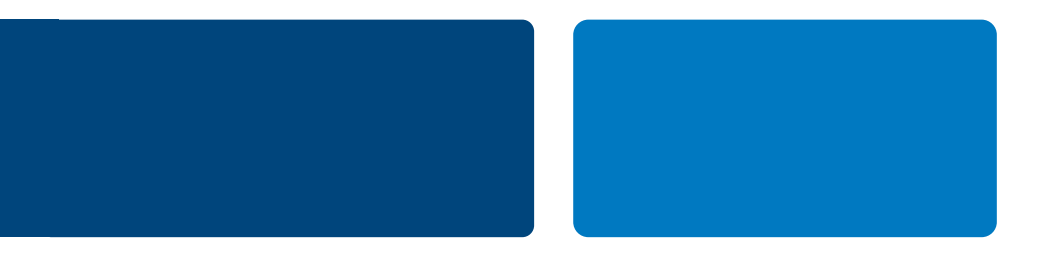

# РЕГИСТРАЦИЯ И ВЕРИФИКАЦИЯ КОРПОРАТИВНОГО СЧЕТА РАУРАL

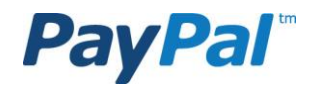

### РЕГИСТРАЦИЯ И ВЕРИФИКАЦИЯ КОРПОРАТИВНОГО СЧЕТА РАУРАL

Шаг 1: Откройте корпоративный счет PayPal

Шаг 2: Предоставьте сведения о вашей компании Шаг 3: Подтвердите данные банковского счета

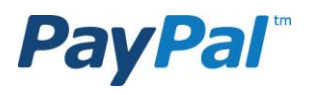

2

# ОТКРОЙТЕ КОРПОРАТИВНЫЙ СЧЕТ РАУРАL

На первых шагах Вам понадобится следующая информация:

- 1. Наименование юридического лица
- 2. Адрес юридического лица
- 3. Дата регистрации
- 4. URL- адрес компании
- 5. Контактные данные владельца предприятия:
  - ΦΝΟ
  - Дата рождения
  - Гражданство
  - Рабочий телефон
- 6. Контактные данные о дополнительных владельцах (их можно добавить позже в настройках личного кабинета):
  - ΦИΟ
  - Дата рождения
  - Гражданство
  - Рабочий телефон

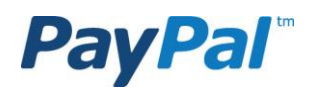

# ОТКРОЙТЕ КОРПОРАТИВНЫЙ СЧЕТ РАУРАL

Внесите данные о компании в предложенные поля и нажмите Продолжить.

Контактная информация владельца предприятия

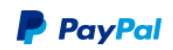

|                                                                                                    | Введите контактные сведения о владельце этого предприятия или основного контактного лица для этого счета. |
|----------------------------------------------------------------------------------------------------|----------------------------------------------------------------------------------------------------|
| Регистрация счета категории Business Безопасно 🔒                                                                     | Фанилия                                                                                                   |
|                                                                                                    |                                                                                                    |
|                                                                                                    |                                                                                                    |
| Свеления о компании                                                                                                  | Имя                                                                                                    |
| Укажите сведения о группе, организации, государственном учреждении, индивидуальном предпринимателе или товариществе. |                                                                                                    |
| Тип компании                                                                                                    |                                                                                                    |
| Bыберите тип 🔻                                                                                                    |                                                                                                    |
|                                                                                                    |                                                                                                    |
| Наименование юридического лица                                                                                       | Дата рождения Зачем?                                                                                      |
|                                                                                                    |                                                                                                    |
| Улица, дом. квартира                                                                                                 |                                                                                                    |
|                                                                                                    | Глажланство                                                                                               |
|                                                                                                    | Россия                                                                                                    |
| Населенный пункт (город, деревня и т.д.)                                                                             |                                                                                                    |
|                                                                                                    | Рабочий телефон                                                                                           |
| Район, область (необязательно)                                                                                       | пример: 4951001001                                                                                        |
|                                                                                                    | (+7)                                                                                                    |
|                                                                                                    | Номер мобильного телефона (необязательно)                                                                 |
| Почтовый индекс (пример: 125000)                                                                                     | пример: 9001010101                                                                                        |
|                                                                                                    | (+7)                                                                                                    |
| Страна                                                                                                    |                                                                                                    |
| Россия                                                                                                    | домашний телефон (невоязательно)<br>примее: 4951001001                                                    |
| Основная валюта что это?                                                                                             | (+7)                                                                                                    |
| Российские рубли 🔻                                                                                                   |                                                                                                    |
|                                                                                                    | Домашний адрес                                                                                            |
| категория что это?                                                                                                   | Овпадает с юридическим адресом                                                                            |
| Домашние животные                                                                                                    | 🔘 Введите другой адрес                                                                                    |
| Подкатегория:                                                                                                    | Постолучить                                                                                               |
|                                                                                                    |                                                                                                    |

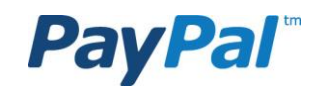

# ОТКРОЙТЕ КОРПОРАТИВНЫЙ СЧЕТ РАУРАL

На следующем этапе регистрации необходимо создать учетные данные для корпоративного счета PayPal. Заполните предложенные поля и нажмите Согласиться и продолжить.

| PayPal                                                                                                    | Секретный вопрос 1 <u>Что это?</u><br>Выберите один вариант                                                                                                    |
|----------------------------------------------------------------------------------------------------|----------------------------------------------------------------------------------------------------|
| Регистрация корпоративного счета<br>1 Сведения 2 Счет<br>Создайте учетные данные для корпоративного счета РауРа<br>Необходимо заполнить все поля<br>Адрес электронной почты<br>Эти данные потребуются для входа в РауРа<br>Пароль<br>Повторите пароль<br>Секретный вопрос 1 Что это? | Ответ<br>Секретный вопрос 2<br>Выберите один вариант<br>Ответ                                                                                                    |
| Выберите один вариант ▼<br>Ответ<br>Секретный вопрос 2                                                                                                    | <ul> <li>Нажимая Согласиться и продолжить, я тем самым:</li> <li>Выражаю согласие с документами Соглашение с пользователем и Политика конфиденциальности.</li> </ul> |
| Выберите один вариант ▼<br>Ответ                                                                                                    | Согласиться и продолжить                                                                                                    |

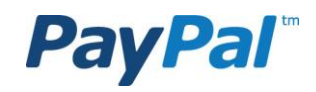

### РЕГИСТРАЦИЯ И ВЕРИФИКАЦИЯ КОРПОРАТИВНОГО СЧЕТА РАУРАL

#### Шаг 1: Откройте корпоративный счет PayPal

Шаг 2: Предоставьте сведения о вашей компании

Шаг 3: Подтвердите данные банковского счета

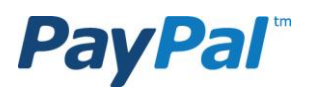

6

По истечении 3-4 дней после завершения процедуры открытия счета, Вам необходимо предоставить информацию о компании. Это необходимо в соответствии с требованиями законодательства Российской Федерации.

На данном этапе вам понадобится следующая информация и документы:

- 1. Банковская справка о наличии расчетного рублевого счета (справка должна быть выдана не позднее, чем за 12 месяцев) с указанием:
  - названия банка
  - БИК
  - номера рублевого расчетного счета
  - даты открытия
  - ИНН банка
  - ОГРН банка
  - КПП банка

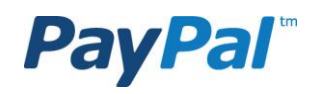

- 2. Данные Генерального директора:
  - скан-копия паспорта (страницы с фото и пропиской),
  - ИНН
  - миграционная карточка и виза, если лицо не является гражданином РФ

3. Если Генеральный директор не является владельцем счета, то необходимы:

- доверенность на пользование счетом на фирменном бланке компании (текст для доверенности представлен на следующем слайде)

- скан-копия паспорта (страницы с фото и пропиской)

4. Если к счету планируется предоставить доступ сотрудникам, помимо Генерального директора и основного пользователя счета, то нужны:

- скан-копии паспортов всех лиц, которым необходим доступ (страницы с фото и пропиской)

5. Скан-копия ОГРН

6. Скан-копия ИНН

7. Скан-копия лицензии (если деятельность компании лицензируется)

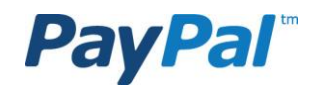

Текст доверенности на управление счетом

ДОВЕРЕННОСТЬ №

Г.

[Дата публикации]

НАЗВАНИЕ ОРГАНИЗАЦИИ ОГРН от ; ИНН в лице директора ФИО, действующего на основании Устава, место фактического нахождения: АДРЕС ОРГАНИЗАЦИИ, именуемое в дальнейшем «Доверитель», настоящей доверенностью уполномочивает ФИО (паспорт: серия номер выдан), именуемого в дальнейшем «Доверенное лицо», совершать операции по счету PayPal.

Настоящая доверенность выдана без права передоверия.

Подпись Доверенного лица \_\_\_\_\_удостоверяю

Директор

\_\_\_\_\_//

М.П.

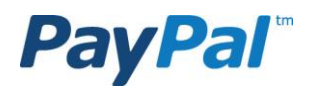

Шаг 1 Зайдите на сайт PayPal – <u>http://paypal-merchant.ru/</u> Нажмите Войти и введите свои учетные данные в появившемся окне. Нажмите Вход.

| PayPal                                                                                   | · ·                                                                 |
|------------------------------------------------------------------------------------------|---------------------------------------------------------------------|
|                                                                                          |                                                                     |
| Предоставьте информацию о вашей компа                                                    | ании                                                                |
| Нам необходимо собрать и проверить ряд сведений о вас и                                  | вашей компании.                                                     |
| Для просмотра дальнейших инструкций войдите в систему, и                                 | используя ваш электронный адрес и пароль в PayPal.                  |
| Войти                                                                                    | ← → ▲ https://www.pa ク ~ ▲ P ċ ×                                    |
| <u>О Нас</u>  <br>Автор<br>Консультативный потребитель - Давлению<br>не требует од<br>сп | PayPal                                                              |
|                                                                                          | Войти на сайт PayPal-merchant.ru<br>с помощью учетной записи PayPal |
|                                                                                          | Адрес электронной почты                                             |
|                                                                                          | Пароль РауРаі                                                       |
|                                                                                          | П Не выходить из системы                                            |
|                                                                                          |                                                                     |
|                                                                                          | Вход                                                                |

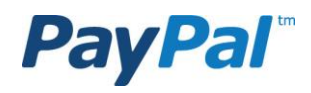

Шаг 2 На открывшейся странице нажмите Продолжить.

#### **PayPal**

Выйти из системы Справка Центр обеспечения безопасности

Безопасная операция 🤗

#### Предоставьте информацию о вашей компании

В соответствии с требованиями законодательства России, нам необходимо получить информацию о вашей коммерческой деятельности.

Если нам не удастся собрать и проверить необходимые сведения, доступ к вашему счету будет ограничен, и вы не сможете отправлять, получать и выводить средства со счета.

Предоставьте информацию о своем банковском счете в российском банке, о вас и вашей компании. Как только мы получим всю необходимую информацию, наши представители проверят ее, и вы получите доступ ко всем функциям PayPal.

Убедитесь, что предоставленная вами информация верна.

Продолжить

О Нас Конфиденциальность Комиссии Юридические соглашения Связаться с нами

Авторское право Ф 1999-2012 РауРаI. Все права защищены. Сонсультативный потребитель - Давление, объем и температура РауРаI. L1d. владелец сохраненного помещения ценности Пэйпала, не требует одобрения Денежно-кредитной Бласти Сингапура. Пользователи советуемый читать <u>условия пользования</u> тщательно.

**PayPal**<sup>™</sup>

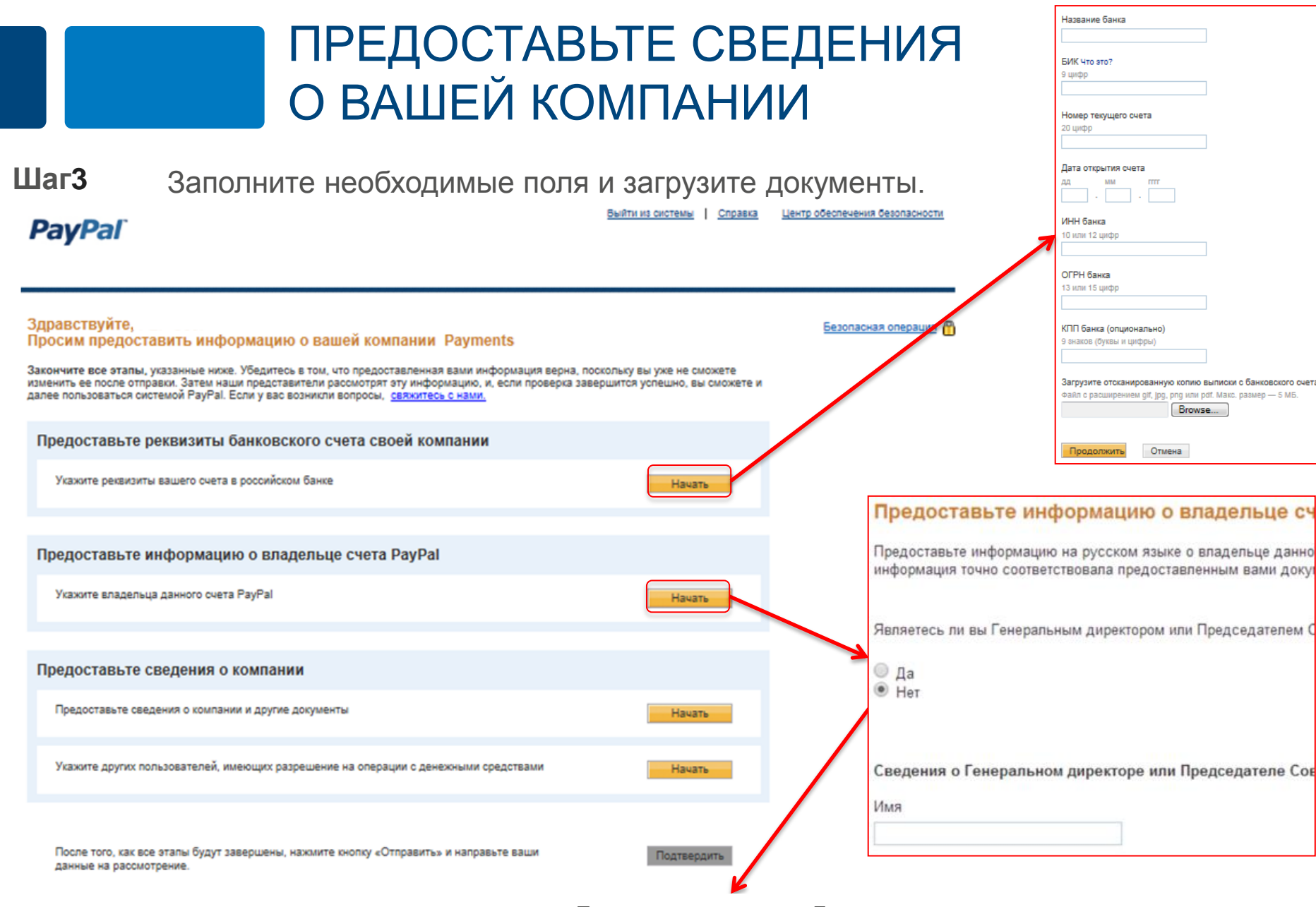

Если вы не являетесь Генеральным директором компании, помимо копии своего паспорта вам будет необходимо загрузить копию доверенности на управление счетом (см. текст доверенности далее).

Шаг 4 Заполните необходимые поля и загрузите документы.

| Предоставьте сведения о компании                                                                       |                                                                                                    |
|----------------------------------------------------------------------------------------------------|----------------------------------------------------------------------------------------------------|
| Ниже предоставьте информацию о своей компании на русси<br>соответствовала загруженным вами документам. |                                                                                                    |
| огрн                                                                                                   | PavPal                                                                                                    |
| 13 или 15 цифр                                                                                         |                                                                                                    |
|                                                                                                    |                                                                                                    |
| Серия и номер свидетельства ОГРН                                                                       |                                                                                                    |
| Находятся в правом нижнем углу документа                                                               |                                                                                                    |
| · · · · · · · · · · · · · · · · · · ·                                                                  |                                                                                                    |
| инн                                                                                                    | Здравствуйте, Безопаская ореодция                                                                                                    |
| 10 или 12 цифр                                                                                         | Просим предоставить информацию о вашей компании                                                                                                    |
|                                                                                                    |                                                                                                    |
| Серия и номер свидетельства ИНН<br>Находятся в правом нижнем углу документа                            | Закончите все этапы, указанные ниже. Убедитесь в том, что предоставленная вами информация верна, поскольку вы уже не сможете<br>изменить ее после отправки. Затем наши представители рассмотрят эту информацию, и, если проверка завершится успешно, вы сможете и |
|                                                                                                    | далее пользоваться системой паутаі. Если у в                                                                                                    |
| КПП (опционально)                                                                                      | Укажите других пользователей, имеющих разрешение на операции с денежными средствами                                                                                                    |
| 9 знаков (буквы и цифры)                                                                               |                                                                                                    |
|                                                                                                    | предоставыте реквизиты однко<br>Предоставьте информацию на русском языке о дополнительных пользователях, которые смогут совершать действия по вашему счету                                                                                                    |
|                                                                                                    | PayPal.                                                                                                    |
| Зарегистрированный юридический адрес                                                                   | Укажите реквизиты вашего счета в росси                                                                                                    |
| Улица, дом, квартира                                                                                   | Для того, чтобы добавить этих пользователей и дать им разрешение на использование вашего счета, необходимо перейти на веб-сайт                                                                                                    |
|                                                                                                    | РауРај и добавить их в свой профиль.                                                                                                    |
| Населенный пункт                                                                                       |                                                                                                    |
|                                                                                                    |                                                                                                    |
|                                                                                                    | Предоставьте информацию о в Указать дополнительного пользователя                                                                                                    |
| Область, регион (необязательно)                                                                        |                                                                                                    |
|                                                                                                    | Махите владельца дакного счета РауРа Проволожить Отмона                                                                                                    |
| Почтовый индекс                                                                                        | Продолжить Отмена                                                                                                    |
|                                                                                                    |                                                                                                    |
|                                                                                                    |                                                                                                    |
| Лицензии                                                                                               |                                                                                                    |
| Лицензируется ли деятельность вашей компании?                                                          | Предоставьте сведения о компании                                                                                                    |
| 创 na                                                                                                   |                                                                                                    |
| C Her                                                                                                  |                                                                                                    |
|                                                                                                    | предоставыте сведения о компании и другие документы Начать                                                                                                    |
| Вложения                                                                                               |                                                                                                    |
| Загрузите отсканированную копию свидетельства ОГРН                                                     |                                                                                                    |
| Файл с расширением glf, jpg, png или pdf. Макс. размер — 5 MБ.                                         | Укажите других пользователей, имеющих разрешение на операции с денежными средствами Начать                                                                                                    |
| Browse                                                                                                 |                                                                                                    |
| SERVICE OT CONTRACTOR OF THE STATE OF THE STATE OF THE STATE                                           |                                                                                                    |
| Файл с расширением glf, jpg, png или pdf. Макс. размер — 5 M5.                                         |                                                                                                    |
| Browse                                                                                                 |                                                                                                    |
|                                                                                                    |                                                                                                    |
|                                                                                                    | После того, как все эталы будут завершены, нажилите кнопку «Отправить» и направьте ваши Подтвердить                                                                                                    |
|                                                                                                    | Hennels to have the here.                                                                                                    |
|                                                                                                    |                                                                                                    |

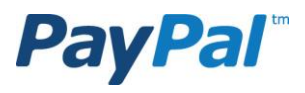

Шаг 5 После загрузки всех необходимых документов нажмите Подтвердить.

#### PayPal

| акончите все этапы, указанные нике. Убедитесь в том, что предоставленная вами информация<br>менить ее после отправих. Затем наши представители рассмотрят эту информацию, и, если про<br>алее попьравяться кистемой РаУРа! Если у вая свонкили вопосой. свяжитесь с нами. | верна, поскольку вы уже не сможете<br>верка завершится успешно, вы сможет |
|----------------------------------------------------------------------------------------------------|---------------------------------------------------------------------------|
| Предоставьте реквизиты банковского счета своей компании                                                                                                    |                                                                           |
|                                                                                                    |                                                                           |
| Укажите реквизиты вашего счета в российском банке                                                                                                    | Начать                                                                    |
| Предоставьте информацию о владельце счета РауРаі                                                                                                    |                                                                           |
| Укажите владельца данного счета РауРаl                                                                                                    | Начать                                                                    |
| Предоставьте сведения о компании                                                                                                    |                                                                           |
| Предоставьте сведения о компании и другие документы                                                                                                    | Начать                                                                    |
| Укахите других пользователей, имеющих разрешение на операции с денежными средствами                                                                                                    | Начать                                                                    |
|                                                                                                    |                                                                           |

По завершении данного этапа предоставленные данные будут направлены в департамент управления рисками для дополнительной верификации, которая занимает 3-4 дня.

### РЕГИСТРАЦИЯ И ВЕРИФИКАЦИЯ КОРПОРАТИВНОГО СЧЕТА РАУРАL

# Шаг 1: Откройте корпоративный счет PayPal Шаг 2: Предоставьте сведения о вашей компании Шаг 3: Подтвердите данные банковского счета

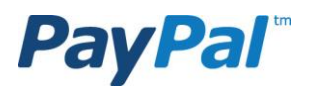

Подтверждение банковского счета позволит выводить на него средства с Вашего счета PayPal. Подтвердить счет Вы можете сразу, не ожидая окончания проверки документов на компанию.

На данном этапе вам понадобится следующая информация:

- 1. Название компании
- 2. ИНН компании
- 3. Название банка
- 4. БИК
- 5. ИНН банка
- 6. Дата открытия счета
- 7. ОГРН банка
- 8. КПП банка
- 9. Номер рублевого расчетного счета

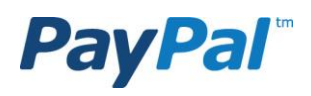

Шаг 1 Откройте сайт PayPal – <u>http://paypal.ru/</u>. Введите свои учетные данные в верхнем правом углу страницы и нажмите **Войти**.

PayPal

Шаг 2 В открывшемся личном кабинете во вкладке Мой счет нажмите Профиль.

| Обзор История операции Центр разреш                                                                                                    | иения проблем Проф                                                                             | иль                 |                            |                |                                                                                                    |
|----------------------------------------------------------------------------------------------------|------------------------------------------------------------------------------------------------|---------------------|----------------------------|----------------|----------------------------------------------------------------------------------------------------|
| Добро пожаловать,<br>Наименование юридического лица:  Тин<br>Статус: непроверенный <u>Пройти проверку</u>   Лимит<br>Доступ к вашему счету ограничен. <u>Узнайте</u> | п счета: Корпоративный  <br>счета: <u>Просмотр лимитов</u><br>, <u>Как снять это ограничен</u> | Посл<br>И <u>е.</u> | ледний вход в систему      |                | был выполнен 30 июля 2014 15:59:39 Моск                                                                         |
| Остаток на счете РауРаl: 0,00 RUB                                                                                                    |                                                                                                |                     | Ko                         | нвертер валют  | Уведомления                                                                                                    |
| Доступный остаток в RUB (основной): 0,00 R<br>Общий остаток (все валюты, включая доступ<br><u>Просмотр</u>                                                           | UB<br>ный и блокированный ос                                                                   | таток), конв        | ертированный в RUB: 0      | ,00 RUB        | <ul> <li>Подключить и подтвердить мою<br/>дебетовую или кредитную карту</li> <li>Обновления политики</li> </ul> |
| Лои недавние действия   <u>Полученные плате</u> »                                                                                                    | <u>ки</u>   <u>Отправленные плат</u>                                                           | ежи                 | Просмотр                   | всех операций  |                                                                                                    |
| Мои недавние действия - Последние 7 дней                                                                                                    | й (30 июля 2014-06 авг 20                                                                      | 14)                 |                            |                |                                                                                                    |
| Архивировать Что это                                                                                                    |                                                                                                |                     | Глоссарий стат             | гусов платежей |                                                                                                    |
| 📃 Дата 🛛 🖛 – Тип Имя/адрес электронной                                                                                                    | і почты Статус платежа                                                                         | Подробно            | Статус заказа/<br>Действия | Общая сумма    |                                                                                                    |
|                                                                                                    |                                                                                                |                     |                            |                |                                                                                                    |

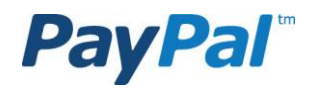

- Шаг 3 Выберете Мои средства.
- Шаг 4 Нажмите Добавить банк в строке Банковские счета.

| Мой счет Отправить средства                                                      | Получить средства Вывести средс                  | ства Бизнес-решения Разработчикам                                                                           |                |
|----------------------------------------------------------------------------------|--------------------------------------------------|----------------------------------------------------------------------------------------------------|----------------|
| Оозор история операции центрра                                                   | зрешения проолем профиль                         |                                                                                                    |                |
| мои профиль                                                                      |                                                  |                                                                                                    |                |
| Сведения о коммерческой ><br>деятельности<br>Электронная почта, адрес, телефон и | Банковские счета                                 | Я хочу выводить средства на свой российский банковский<br>счет.                                             | Добавить банк  |
| другие данные.<br>Мои средства                                                   | Дебетовые и кредитные карты                      | Я хочу, чтобы номер моей карты был защищен РауРаІ при<br>совершении покупок в Интернете.                    | Добавить карту |
| Банки, кредитные карты и другие данные.                                          | Остаток на счете PayPal                          | 0,00 RUB                                                                                                    | Валюты         |
| Мои настройки >                                                                  |                                                  |                                                                                                    |                |
| и другие данные.                                                                 | Мои предварительно утвержденные<br>платежи       | Управление автоматическими платежами, подписками и<br>платежами в рассрочку, которые я отправляю продавцам. | Обновить       |
| Мои инструменты продаж >                                                         |                                                  |                                                                                                    |                |
| Получение платежей, отгрузка и<br>другие действия.                               | другие финансовые настроики<br>Комиссия продавца | Ежемесячные выписки по счету                                                                                |                |

О нас Политика конфиденциальности Комиссионные сборы Юридические соглашения Связаться с нами Отзывы [-]

Авторское право © PayPal, 1999-2014. Все права сохранены.

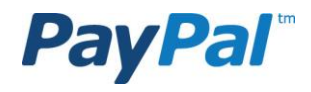

#### PayPal

Шаг 5 Введите сведения о своем банковском счете и нажмите Продолжить.

Шаг 6 Проверьте правильность введенных данных и завершите операцию.

| Іобавьте банковский сч        | ет к своему счету РауРаІ                                                                               | Проверьте реквизиты б        | анковского счета                                                                                                    | Безопасная операция 👸                                                          |
|-------------------------------|----------------------------------------------------------------------------------------------------|------------------------------|----------------------------------------------------------------------------------------------------|--------------------------------------------------------------------------------|
| аполните все приведенные ниже | поля.                                                                                                  | Проверьте введенную информац | ю.                                                                                                    |                                                                                |
| Тип банковского счета         | С Частное лицо<br><ul> <li>Компания или предприниматель</li> </ul>                                     |                              | Получатель<br>Полное имя должно быть на русском языке и <b>включать в себя</b><br>должно соответствовать информации, указанной в вашем согла | этчество (если существует). Полное имя<br>шении об открытии банковского счета. |
|                               | Получатель<br>Имя должно быть указано на русском языке и соответство<br>об открытии банковского счета. | Название компании            | Реквизиты банковского счета                                                                                                    |                                                                                |
|                               |                                                                                                    | Название банка               |                                                                                                    |                                                                                |
| Название компании<br>Что это? |                                                                                                    | БИК                          |                                                                                                    |                                                                                |
|                               | Реквизиты банковского счета                                                                            | Номер текущего счета         |                                                                                                    |                                                                                |
|                               | ВАЖНО. Вы можете добавить только обычный банковский                                                    | Код налога                   |                                                                                                    |                                                                                |
|                               | дооавить счет карты.                                                                                   |                              | Убедитесь в том, что это именно обычный банковский сче                                                                                       | т в <b>рублях</b> , а <b>не</b> номер счета карты.                             |
| Название банка                | Название банка будет определено автоматически                                                          |                              | Продолжить Редактировать Отменить                                                                                                    |                                                                                |
| БИК                           | 9 цифр                                                                                                 |                              |                                                                                                    |                                                                                |
| Что это?                      |                                                                                                    |                              |                                                                                                    |                                                                                |
| Номер банковского счета       | 20 цифр                                                                                                |                              |                                                                                                    |                                                                                |
|                               |                                                                                                    |                              |                                                                                                    |                                                                                |
| ИНН                           | 10 или 12 цифр                                                                                         |                              |                                                                                                    |                                                                                |
| Что это?                      |                                                                                                    |                              |                                                                                                    |                                                                                |
|                               | Продолжить Отмена                                                                                      |                              |                                                                                                    |                                                                                |

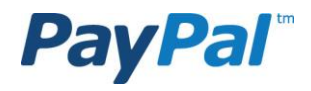

- Шаг 7 Как только Вы нажмете кнопку Подтвердить, мы отправим на Ваш банковский счет два произвольных депозита (каждый на сумму от 0,01 до 0,99 рублей). Расходы на эти депозиты покрываются нами и Вы сможете их найти в выписке по Вашему банковскому счету через 2-4 рабочих дня или в следующей выписке по счету, доставленной по почте.
- Шаг 8 После того как Вы получите информацию о полученных депозитах, Вам необходимо снова пройти на сайт <u>http://paypal.ru</u> и войти в свою учетную запись. Во вкладке Мой счет выбрать вкладку **Профиль**, далее Мои средства, где нажать **Обновить** в строке Банковские счета.

| 5зор История операций Центр р                                                    | азрешения проблем Профиль                  |                                                                                                    |                |
|----------------------------------------------------------------------------------|--------------------------------------------|----------------------------------------------------------------------------------------------------|----------------|
| ой профиль                                                                       |                                            |                                                                                                    |                |
| Сведения о коммерческой »<br>деятельности<br>Электронная почта, адрес, телефон и | Банковские счета                           | ОТДЕЛЕНИЕ<br>0868 (Основной) ( <u>Неподтвержденный</u> ) 🚩                                                  | Обновить       |
| другие данные.<br>Мои средства >                                                 | Дебетовые и кредитные карты                | Я хочу, чтобы номер моей карты был защищен PayPal при<br>совершении покупок в Интернете.                    | Добавить карту |
| Банки, кредитные карты и другие<br>данные.                                       | Остаток на счете PayPal                    | 0,00 RUB                                                                                                    | Валють         |
| Мои настройки >                                                                  |                                            |                                                                                                    |                |
| Уведомления, идентификатор клиента<br>и другие данные.                           | Мои предварительно утвержденные<br>платежи | Управление автоматическими платежами, подписками и<br>платежами в рассрочку, которые я отправляю продавцам. | Обновить       |
| Мои инструменты продаж 🔹                                                         |                                            |                                                                                                    |                |
| Получение платежей, отгрузка и                                                   | Другие финансовые настройки                |                                                                                                    |                |
| другие деяствия.                                                                 | Комиссия продавца                          | Ежемесячные выписки по счету                                                                                |                |

#### PayPal

О нас | Политика конфиденциальности | Комиссионные сборы | Юридические соглашения | Связаться с нами | Отзывы (-)

Авторское право © PayPal, 1999-2014. Все права сохранены.

**Шаг 7** Далее нажмите **Подтвердить** и введите точные суммы двух переводов, зачисленных на Ваш счет.

#### PayPal

| Мой счет    | Отправить средства Получить средства    | Вывести средства Бизнес-решения Разработчикам |
|-------------|-----------------------------------------|-----------------------------------------------|
| Обзор Ист   | гория операций Центр разрешения проблем | Профиль                                       |
| Банковски   | ий счет                                 | Вернуться в «Мой профиль»                     |
| Выбрать     | Банковский счет                         | Статус                                        |
| ۲           |                                         | Основной<br>Не подтвержден                    |
| Подтвердить | Добавить Редактировать                  |                                               |

#### PayPal

| Введите суммы дву                       | к переводов                   |                             |                              |
|-----------------------------------------|-------------------------------|-----------------------------|------------------------------|
| Для завершения процедуры<br>06.08.2014. | подтверждения узнайте суммы д | вух переводов PayPal, отпра | вленных на ваш банковский сч |
| Банковский счет                         |                               |                             |                              |
| Образец выписки с банковского           | счета Суммы переводов (       | пример)                     |                              |
| Дата Назначение платежа                 | Сумма 0,50                    |                             |                              |
| 08.01 PAYPAL<br>08.01 PAYPAL            | 0,50 0,35                     |                             |                              |
|                                         |                               |                             |                              |
| (Пример 0,21)                           |                               |                             |                              |
| 0, RUB                                  |                               |                             |                              |
|                                         |                               |                             |                              |

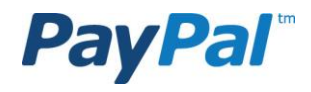

СПАСИБО! Вы успешно завершили процедуру регистрации и верификации корпоративного счета PayPal

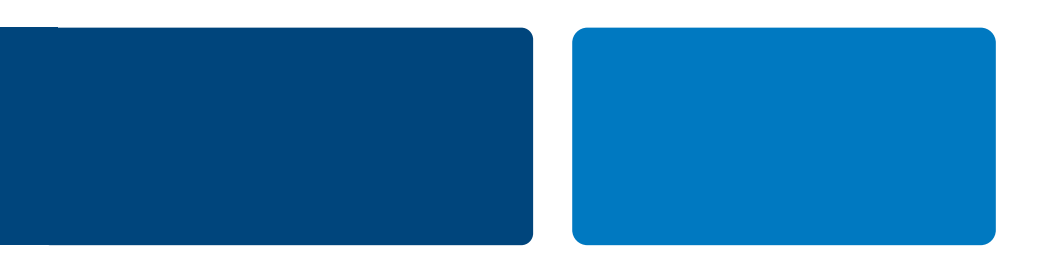